# Пошаговая инструкция по подключению IP камеры SpyG через маршрутизатор (роутер) WS Netko (модель WS-WN513N2)

### 1. Настройки маршрутизатора (роутера)

Подключите маршрутизатор (роутер) к компьютеру, для этого соедините порт сетевой платы компьютера и любой из портов LAN1...LAN4 роутера кабелем с разъёмами RJ45.

На компьютере запустите интернет-браузер и введите в адресную строку адрес <u>http://192.168.0.1</u>. Появится окно с приглашением ввести логин и пароль

| Подключение к 1                                                                                     | 92.168.0.1 <b>?</b> 🗙                                                                                                    |
|----------------------------------------------------------------------------------------------------|----------------------------------------------------------------------------------------------------|
|                                                                                                    | Ger                                                                                                    |
| Для входа на серв<br>Access Point нужны<br>Предупреждение:<br>пользователя и па<br>(будет выполнена | ер 192. 168.0. 1 по адресу Wireless<br>имя пользователя и пароль.<br>Сервер требует передачи имени<br>золя через небезопасное соединение<br>обычная проверка подлинности). |
| Пользователь:                                                                                       |                                                                                                    |
| Пароль:                                                                                             |                                                                                                    |
|                                                                                                    | 🗌 Сохранить пароль                                                                                                    |
|                                                                                                    |                                                                                                    |
|                                                                                                    | ОК Отмена                                                                                                    |

Имя пользователя по умолчанию – admin, пароль – admin.

После авторизации вы попадаете на главную страницу настроек роутера.

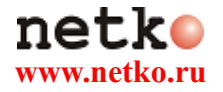

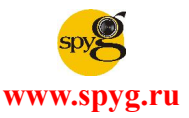

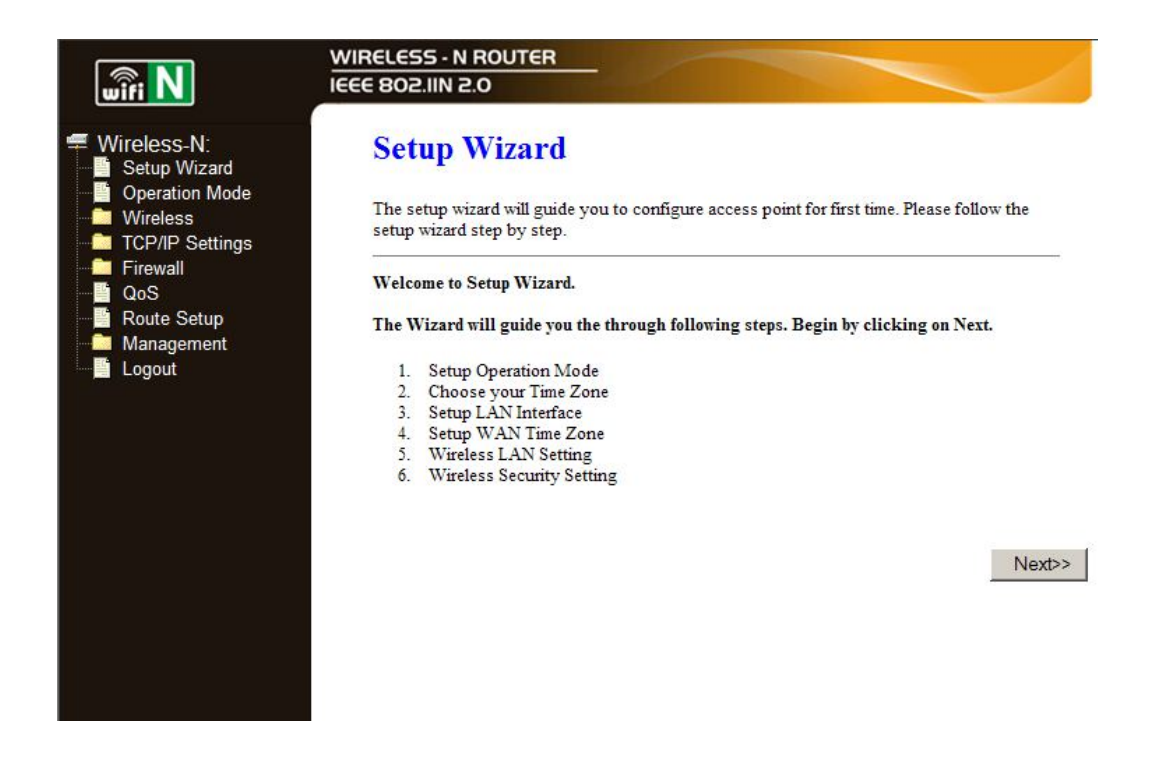

Проверьте режим работы роутера. Для этого выберите пункт «Operation Mode» в меню, расположенном в левой части экрана.

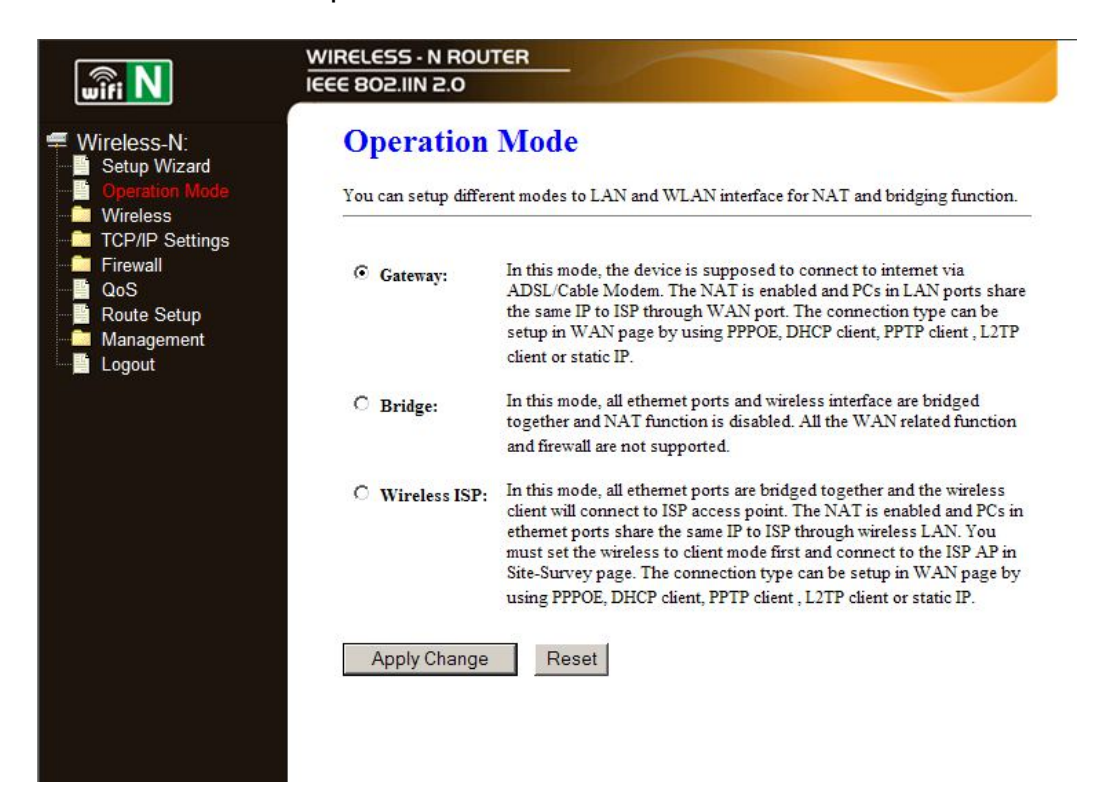

Режим работы роутера должен быть установлен как "Gateway".

После проверки режима работы переходим к настройкам Wi-Fi на роутере. Для открытия страницы настроек выберите пункт "Wireless" в меню, расположенном в левой части экрана.

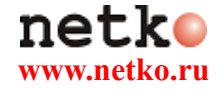

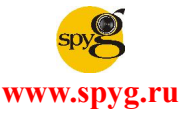

|                                                | WIRELESS - N ROUTE<br>IEEE 802.11N 2.0                                   | R                                                                                                    |
|------------------------------------------------|--------------------------------------------------------------------------|----------------------------------------------------------------------------------------------------|
| Wireless-N:                                    | Wireless Ba                                                              | sic Settings                                                                                                    |
| Operation Mode     Minicoso     Basic Settings | This page is used to co<br>your Access Point. Her<br>network parameters. | onfigure the parameters for wireless LAN clients which may connect to<br>re you may change wireless encryption settings as well as wireless |
| Advanced Settings                              | Disable Wireles                                                          | s LAN Interface                                                                                                    |
|                                                | Band:                                                                    | 2.4 GHz (B+G+N)                                                                                                    |
| Site Survey                                    | Mode:                                                                    | AP Multiple AP                                                                                                    |
| Schedule                                       | Network Type:                                                            | Infrastructure                                                                                                    |
| Firewall                                       | SSID:                                                                    | Wireless-N                                                                                                    |
|                                                | Channel Width:                                                           | 40MHz 💌                                                                                                    |
| Management                                     | Control Sideband:                                                        | Upper 💌                                                                                                    |
| Logout                                         | Channel Number:                                                          | 6                                                                                                    |
|                                                | Broadcast SSID:                                                          | Enabled 🔽                                                                                                    |
|                                                | WMM:                                                                     | Enabled 💌                                                                                                    |
|                                                | Data Rate:                                                               | Auto 💌                                                                                                    |
|                                                | Associated Clients:                                                      | Show Active Clients                                                                                                    |
|                                                | Enable Mac Clor                                                          | ne (Single Ethernet Client)                                                                                                    |
|                                                | 🗖 Enable Universa                                                        | l Repeater Mode (Acting as AP and client simultaneouly)                                                                                     |
|                                                | SSID of Extended Inte                                                    | rface: 802.11bgn-SSID-Repeater                                                                                                    |
|                                                | Apply Changes                                                            | Reset                                                                                                    |
|                                                |                                                                          |                                                                                                    |

В поле SSID вводите название для вашей Wi-Fi сети (по умолчанию – Wireless-N). Сохраняем настройки, нажав кнопку «Apply Changes» внизу страницы.

После перезагрузки роутера снова переходим в раздел меню "Wireless", в раскрывшемся списке выбираем пункт «Security».

|                                                                                                    | WIRELESS - N ROUTER<br>IEEE 802.IIN 2.0                                                                                                    |
|----------------------------------------------------------------------------------------------------|----------------------------------------------------------------------------------------------------|
| <ul> <li>Wireless-N:</li> <li>Setup Wizard</li> <li>Operation Mode</li> <li>Minutes</li> <li>Basic Settings</li> </ul>               | Wireless Security Setup<br>This page allows you setup the wireless security. Turn on WEP or WPA by using Encryption Keys<br>could prevent any unauthorized access to your wireless network. |
| Advanced Settings                                                                                                    | Select SSID: Root AP - Wireless-N  Apply Changes Reset                                                                                                    |
| WDS settings     Site Survey     WPS     Schedule     TCP/IP Settings     Firewall     QoS     Route Setup     Management     Logout | Encryption: Disable<br>802.1x Authentication:                                                                                                    |
| <b>_</b> g                                                                                                    |                                                                                                    |

В этом меню необходимо включить шифрование данных, передаваемых про беспроводной сети, для этого параметр **Encryption** необходимо установить значение **WPA2**.

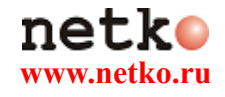

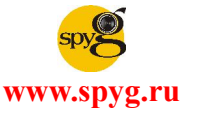

| wifi N                                                                                                    | WIRELESS - N ROUTER<br>IEEE 802.IIN 2.0                                                          |                                                                                                    |
|----------------------------------------------------------------------------------------------------|--------------------------------------------------------------------------------------------------|----------------------------------------------------------------------------------------------------|
| <ul> <li>Wireless-N:</li> <li>Setup Wizard</li> <li>Operation Mode</li> <li>Windess</li> <li>Basic Settings</li> </ul> | Wireless Security S<br>This page allows you setup the wire<br>could prevent any unauthorized acc | Setup<br>less security. Turn on WEP or WPA by using Encryption Keys<br>ess to your wireless network.                                                                                                    |
| Advanced Settings<br>Security<br>Access Control<br>WDS settings<br>Site Survey<br>WPS<br>WPS<br>TCP/IP Settings        | Select SSID: Root AP - Wireless<br>Encryption:<br>Authentication Mode:<br>WPA2 Cipher Suite:     | Apply Changes     Reset       WPA2     Image: Constraint of the second second |
| QoS<br>Route Setup<br>Management<br>Logout                                                                             | Pre-Shared Key Format:<br>Pre-Shared Key:                                                        | Passphrase                                                                                                    |

Параметр Authentication Mode оставляем на Personal (Pre-Shared Key),

WPA2 Cipher Suite выбираем AES

Pre-Shared Key Format: Passphrase

Pre-Shared Key: Вводите сюда пароль для вашей Wi-FI сети. Для примера выберем фразу: testtest.

Сохраняем настройки, нажав кнопку «Apply Changes» внизу страницы.

## 2. Настройки камеры

Подключите IP камеру через Ethernet-кабель к роутеру в любой незанятый порт LAN1...LAN4. Для настройки IP адреса воспользуйтесь программой IP Installer (поставляется в комплекте с камерой)

| IP Installer V2.2                                                                                                    |                                                                                |         |       |       |        | _ 🗆 🗵 |
|----------------------------------------------------------------------------------------------------|--------------------------------------------------------------------------------|---------|-------|-------|--------|-------|
| Device lists:                                                                                                    |                                                                                |         |       |       |        |       |
| Server Name                                                                                                    | IP Address                                                                     |         | 🖲 Sta | atic  | C DHC  | P     |
| IP_Camera                                                                                                    | 192.168.001.200                                                                | Name    |       | IP_C  | amera  |       |
|                                                                                                    |                                                                                | IP      | 192   | 168   | 1      | 200   |
|                                                                                                    |                                                                                | Netmask | 255   | 255   | 255    | 0     |
|                                                                                                    |                                                                                | Gateway | 192   | 168   | 1      | 254   |
|                                                                                                    |                                                                                | DNS 1   | 168   | 95    | 1      | 1     |
|                                                                                                    |                                                                                | DNS 2   | 168   | 95    | 192    | 1     |
|                                                                                                    |                                                                                | Port1   |       | 8     | 0      |       |
|                                                                                                    |                                                                                | MAC     | 00:   | 0F:0D | :24:E2 | :6F   |
|                                                                                                    | Search Device                                                                  | ]       |       |       | Subr   | nit   |
| 1. Select the device Name, IP at<br>1. Select the device on the left<br>2. Change network parameter o<br>3. Press Submit button.<br>4. Press "Search Device" to re<br>5. Double click the device to op | uress, and Gateway:<br>side.<br>n the right side.<br>-search again.<br>ien it. |         |       |       | Exi    | it    |

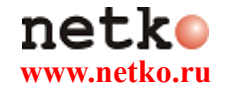

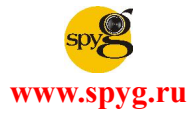

Если всё подключено правильно, программа обнаружит камеру и можно переходить к настройкам IP адреса камеры. Используйте IP Installer для установки статичного IP адреса у камеры (он должен совпадать с адресным пространством, в котором работает DHCP роутера 192.168.0.100 - 192.168.0.200) и имени камеры (удобно, если у вас несколько камер).

| Camera1                | 192.168.000.101       | <br>Name |     | Cam   | era1   |     |
|------------------------|-----------------------|----------|-----|-------|--------|-----|
|                        |                       | IP       | 192 | 168   | 0      | 101 |
|                        |                       | Netmask  | 255 | 255   | 255    | 0   |
|                        |                       | Gateway  | 192 | 168   | 0      | 1   |
|                        |                       | DNS 1    | 168 | 168   | 0      | 1   |
|                        |                       | DNS 2    | 168 | 95    | 192    | 1   |
|                        |                       | Port1    |     | ε     | 0      |     |
|                        |                       | MAC      | 00: | 0D:F0 | :9F:A1 | :29 |
|                        | Search Device         |          |     |       | Subr   | nit |
| Change Device Name, IP | address, and Gateway: |          |     |       |        |     |

В нашем примере, для камеры установлен IP адрес 192.168.0.101, имя камеры -Camera1. После установки IP адреса камера будет доступна для настройки.

На компьютере запустите интернет-браузер (или откройте новую вкладку) и введите в адресную строку адрес <u>http://192.168.0.101</u>. Появится запрос на установку дополнительных программных компонентов, а затем окно - с приглашением ввести логин и пароль (подробнее – см. в руководстве, прилагаемом к Вашей IP камере).

После авторизации в браузере открывается окно предварительного просмотра изображения с камеры.

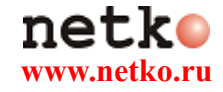

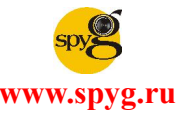

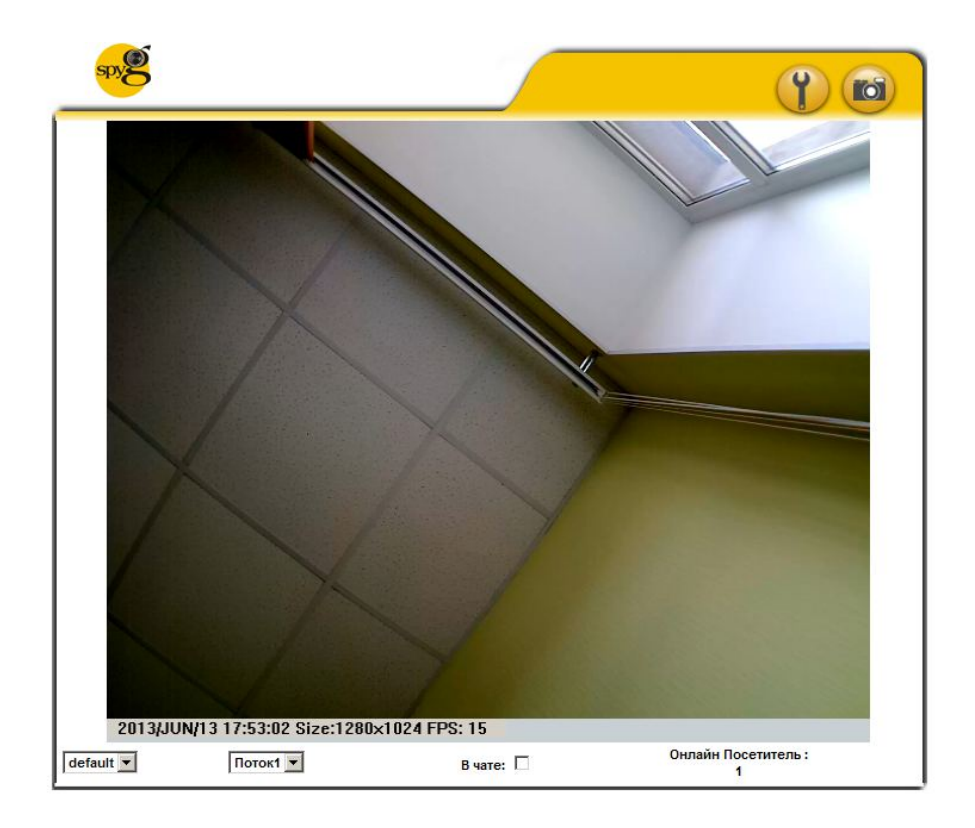

Для перехода к настройкам нажмите на кнопку с изображением гаечного ключа в правом верхнем углу экрана. Откроется экран настроек камеры.

| spyg       |                              |                                                                                  |        |
|------------|------------------------------|----------------------------------------------------------------------------------|--------|
|            | Системная                    | Системная Информация                                                             |        |
|            | Информация                   | Информация о Сервере                                                             |        |
| 20         | Управление<br>Пользователями | MAC Aдрес: 00:0F:0D:24:E2:6F<br>Имя Сервера: Camera1                             |        |
| Система    | Обновление<br>Системы        | Язык: C English C 繁體中文 C 简体中文 C French<br>@ Russian C Italian C Spanish C German |        |
| 1          | Настройка ID                 | Hactoolika Hanowenna                                                             |        |
|            |                              | Тіте Stamp: С Включено Отключено                                                 |        |
|            | PPPoE                        | Text: C Enabled . Disabled                                                       |        |
|            | DDNS                         | OSD_Display Text edit                                                            |        |
|            | Почта и FTP                  | Настройка Времени                                                                | l) – L |
|            |                              | Время Сервера: 2013/6/13 17:53:31 Time Zone GMT+08:00                            |        |
| Сеть       | Беспроводные<br>Настройки    | Формат Даты: O yy/mm/dd O mm/dd/yy O dd/mm/yy                                    |        |
| -          |                              | Часовои пояс: [GM1+04:00                                                         |        |
| 88         | Настройка                    | Переход на летнее время                                                          |        |
|            | Изображения                  | NTP Cepsep: 198.123.30.132                                                       |        |
|            | Настройка Видео              | Обновление: 6 Час                                                                |        |
| Настройка  | Аудио                        | Временной 0 Мин [-14401440]<br>Сдвиг:                                            |        |
| AVV        | 82970                        | С Синхронизировать с временем ПК                                                 |        |
|            |                              | Дата: 2013/6/13                                                                  |        |
|            | Настройка Событий            | Время: 13:52:46                                                                  |        |
| The second | Планирование                 | С Установить Вручную                                                             |        |
|            |                              | Дата: 2013/6/13                                                                  |        |
|            | Список Журналов              | Время: 13:52:43                                                                  |        |
| Событие    | SSD Карта                    | • Не изменять дату и время                                                       | - 2    |
|            |                              | Применить                                                                        |        |

Для настройки подключения по Wi-Fi выберите пункт «Беспроводные настройки» в меню, расположенном в левой части экрана.

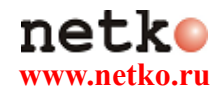

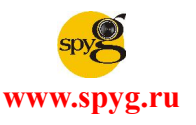

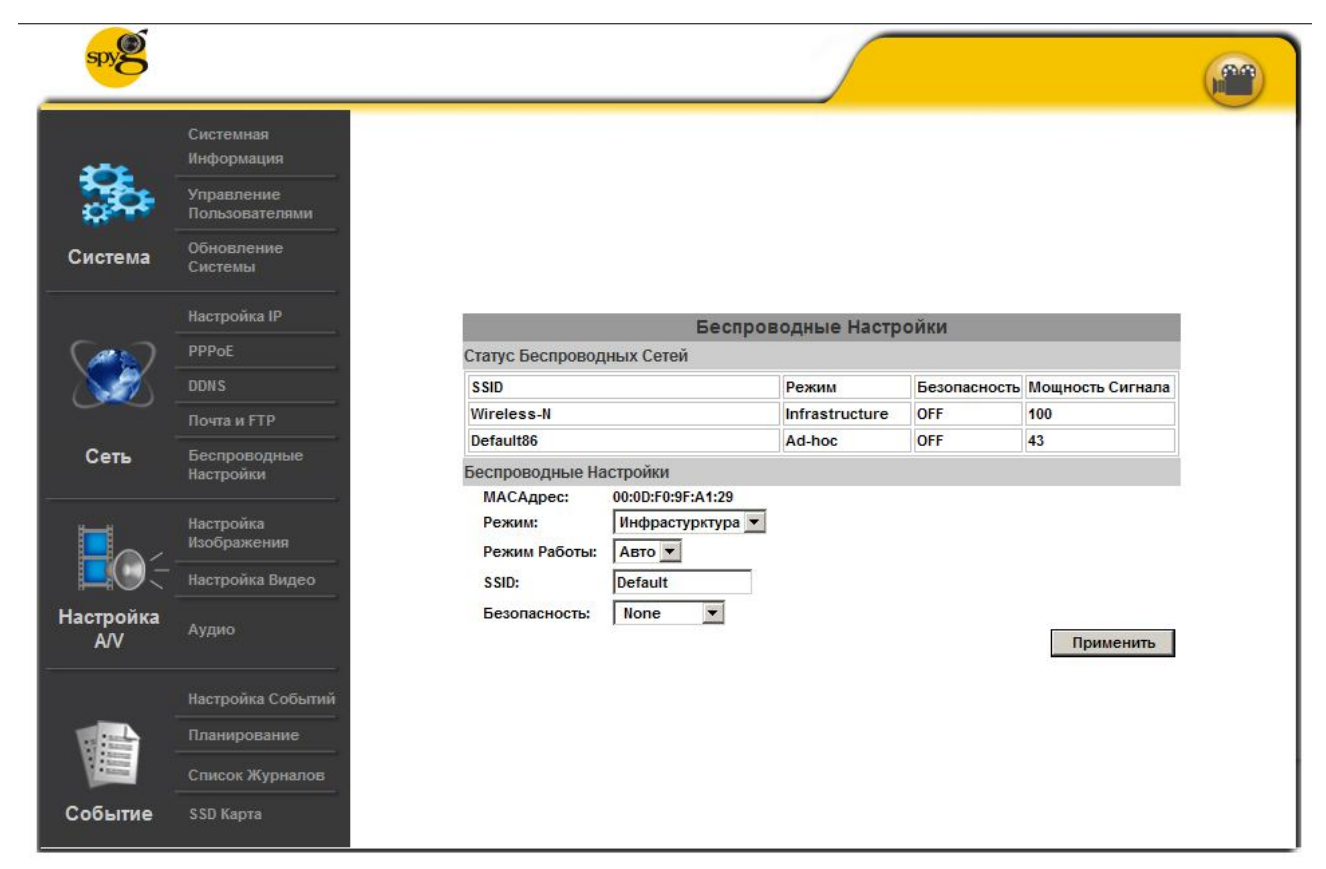

На этой странице необходимо сделать следующие настройки:

Режим: Инфраструктура

Режим работы: Авто

SSID: название нашей сети(в нашем примере Wireless-N)

Безопасность: WPA2-PSK (настройки должны совпадать с настройками роутера).

WPA-PSK Setting:

Encryption: **AES**;

Pre-Shared Key: (Удостоверьтесь, что WPA Shared Key такой же, что и на роутере, в нашем примере testtest).

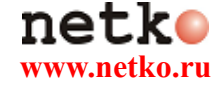

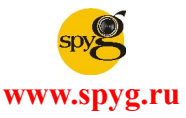

| spy <b>E</b> |                              |                                 |                                       |                    |              |                  | (And the second second |
|--------------|------------------------------|---------------------------------|---------------------------------------|--------------------|--------------|------------------|----------------------------------------------------------------------------------------------------|
| -            | Системная<br>Информация      |                                 |                                       |                    |              |                  |                                                                                                    |
| 20           | Управление<br>Пользователями |                                 |                                       |                    |              |                  |                                                                                                    |
| Система      | Обновление<br>Системы        | _                               | Беспро                                | водные Настр       | ойки         |                  |                                                                                                    |
|              | Наотройка ID                 | Статус Беспроводн               | ных Сетей                             |                    |              |                  |                                                                                                    |
|              | пастроика п                  | SSID                            |                                       | Режим              | Безопасность | Мощность Сигнала |                                                                                                    |
|              | РРРОЕ                        | Wireless-N                      |                                       | Infrastructure     | WPA2-PSK     | 100              |                                                                                                    |
|              | DDNS                         | Default86                       |                                       | Ad-hoc             | OFF          | 43               |                                                                                                    |
|              | Почта и FTP                  | Беспроводные Нас                | стройки                               |                    |              |                  |                                                                                                    |
| Сеть         | Беспроводные<br>Настройки    | МАСАдрес:<br>Режим:             | 00:0D:F0:9F:A1:29<br>Инфрастурктура 👻 | I                  |              |                  |                                                                                                    |
|              | Настройка<br>Изображения     | Режим Работы:<br>SSID:          | Авто 👻<br>Wireless-N                  |                    |              |                  |                                                                                                    |
|              | Настройка Видео              | Безопасность:                   | WPA2-PSK                              |                    |              |                  |                                                                                                    |
| Настройка    | Аудио                        | настроика WPA-PS<br>Шифрование: | AES 💌                                 |                    |              |                  |                                                                                                    |
| AVV          | (14)-12                      | Предварительно<br>Общий Ключ:   | testtest                              | (ASCII формат, 8~6 | (3)          |                  |                                                                                                    |
|              | Настройка Событий            |                                 |                                       |                    |              | Применить        |                                                                                                    |
|              | Планирование                 |                                 |                                       |                    |              |                  |                                                                                                    |
|              | Список Журналов              |                                 |                                       |                    |              |                  |                                                                                                    |
| ConLITHO     | SSD Kapra                    |                                 |                                       |                    |              |                  |                                                                                                    |

После того, как вы выполнили необходимые настройки, нажмите кнопку «Применить».

После настройки Беспроводного подключения, отключите Ethernet-кабель. Теперь доступ на вашу камеру можно осуществить через Wi-Fi соединение внутри сети.

### 3. Настройки камеры и роутера для возможности просмотра через сеть Интернет.

Для того, чтобы иметь доступ к камере через интернет с любой точки света, вам нужно:

- приобрести внешний IP адрес у вашего провайдера
- сделать необходимые настройки параметров сетевых портов роутера и камеры

#### 3.1. Настройки параметров роутера

Войдите на главную страницу настроек роутера так, как вы это делали в п.1 данной инструкции.

Для открытия страницы настроек портов выберите вначале пункт "Firewall" в меню, расположенном в левой части экрана, а затем – из раскрывшегося списка – пункт «Port Forwarding».

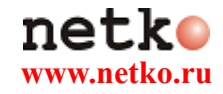

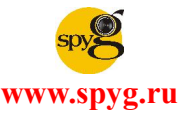

| wifi N                                                                                                    | WIRELESS - N ROUTER<br>IEEE 802.IIN 2.0                                                                                                    |
|----------------------------------------------------------------------------------------------------|----------------------------------------------------------------------------------------------------|
| <ul> <li>Wireless-N:</li> <li>Setup Wizard</li> <li>Operation Mode</li> <li>Wireless</li> <li>TCP/IP Settings</li> <li>LAN Interface</li> </ul> | <b>Port Forwarding</b><br>Entries in this table allow you to automatically redirect common network services to a specific machine behind the NAT firewall. These settings are only necessary if you wish to host some sort of server like a web server or mail server on the private local network behind your Gateway's NAT firewall. |
| WAN Interface                                                                                                    | Enable Port Forwarding     IP Address:     Protocol: Both Port Range:     Comment:                                                                                                    |
| URL Filtering<br>DMZ<br>ULAN<br>OS<br>Route Setup                                                                                               | Apply Changes Reset Current Port Forwarding Table:                                                                                                    |
| Management<br>Logout                                                                                                    | Local IP Address     Protocol     Port Range     Comment     Select       Delete Selected     Delete All     Reset                                                                                                    |

Установите галочку на пункте **Enable Port Forwarding**, в поле IP Address впишите IP адрес камеры (в нашем примере 192.168.0.101). Заполните остальные пункты: Protocol: Both

Port Range: 8090-8090

| wifi N                                                                                                    | WIRELESS - N ROUTER<br>IEEE 802.IIN 2.0                                                                                                    |
|----------------------------------------------------------------------------------------------------|----------------------------------------------------------------------------------------------------|
| <ul> <li>Wireless-N:</li> <li>Setup Wizard</li> <li>Operation Mode</li> <li>Wireless</li> <li>TCP/IP Settings</li> <li>Frowstl</li> </ul> | <b>Port Forwarding</b><br>Entries in this table allow you to automatically redirect common network services to a specific machine behind the NAT firewall. These settings are only necessary if you wish to host some sort of server like a web server or mail server on the private local network behind your Gateway's NAT firewall. |
| Port Filtering<br>IP Filtering<br>MAC Filtering<br>Port Forwarding<br>URL Filtering<br>VI AN                                              | Enable Port Forwarding     IP Address: 192.168.0.101 Protocol: Both      Port Range: 8090 - 8090 Comment:     Camera1                                                                                                    |
| QoS<br>Route Setup<br>Management<br>Logout                                                                                                | Apply Changes     Reset       Current Port Forwarding Table:     Local IP Address     Protocol     Port Range     Comment     Select                                                                                                    |
|                                                                                                    | Delete Selected Delete All Reset                                                                                                    |

Нажмите кнопку **Apply Changes** – настройки сделаны.

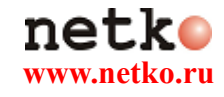

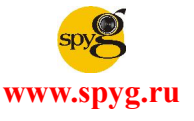

| stically redirect common<br>e settings are only neo<br>n the private local network<br>Both Port Rang | e:           | es to a specific<br>h to host some sort o<br>Gateway's NAT<br>Comment: |
|----------------------------------------------------------------------------------------------------|--------------|------------------------------------------------------------------------|
| Both 💌 Port Rang                                                                                     | e:           | Comment:                                                               |
|                                                                                                    |              |                                                                        |
|                                                                                                    |              |                                                                        |
|                                                                                                    |              |                                                                        |
| Port Range                                                                                           | Comment      | Select                                                                 |
| 8090                                                                                                 | Camera1      |                                                                        |
|                                                                                                    | te All Reset | Port Range     Comment       8090     Camera1       te All     Reset   |

## 3.2. Настройки параметров камеры

Войдите на страницу настроек камеры так, как вы это делали в п.2 данной инструкции. Для изменения настроек портов выберите пункт «Настройка IP» в меню, расположенном в левой части экрана.

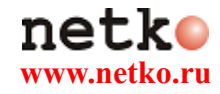

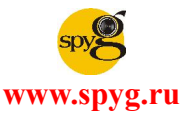

|                                                                                                    | Системная                | Настройка IP                                              |
|----------------------------------------------------------------------------------------------------|--------------------------|-----------------------------------------------------------|
|                                                                                                    | Информация               | Назначение IP                                             |
| -                                                                                                    |                          | C DHCP                                                    |
|                                                                                                    | Управление               | • Статичный                                               |
| *                                                                                                    | Пользователями           | IP Адрес: 192.168.0.101                                   |
|                                                                                                    |                          | Маска Подсети: 255.255.255.0                              |
| Система                                                                                                    | Обновление               | Шлюз: 192.168.0.1                                         |
|                                                                                                    | Системы                  | DNS 0: 168.168.0.1                                        |
|                                                                                                    |                          | DNS 1: 168.95.192.1                                       |
|                                                                                                    | Настройка ІР             | Назначение Порта                                          |
|                                                                                                    |                          | Порт Веб Страницы: 80                                     |
| and                                                                                                    | PPPoE                    | UPnP                                                      |
|                                                                                                    | DDUC                     | UPnP: © Включен С Выключен                                |
|                                                                                                    | Downs w ETD              | UPnP<br>перенаправление С Включить © Отключить<br>портов: |
|                                                                                                    | Почта и г тр             | Внешний порт веб: 8090                                    |
| Сеть                                                                                                    | Беспроводные             | Внешний порт RTSP: 554                                    |
|                                                                                                    | Настройки                | RTSP Server Setting                                       |
|                                                                                                    |                          | RTSP Server: 💿 Включить О Отключить                       |
|                                                                                                    |                          | RTSP Authentication: Disable                              |
| HH                                                                                                    | Настройка<br>Изображения | RTSP Port : 554                                           |
|                                                                                                    |                          | Начальный Порт RTP: 5000 [10249997]                       |
|                                                                                                    | Настройка Вилео          | Конечный Порт RTP: 9000 [102710000]                       |
|                                                                                                    |                          | Настройки Мультикаст                                      |
| othořiva                                                                                                    |                          | Поток 1                                                   |
| A/V                                                                                                    | Аудио                    | IP addrec: [224.5.6.78 [224.3.1.0 ~ 239.255.255.255]      |
|                                                                                                    |                          | Порт: [1 ~ 65535]                                         |
|                                                                                                    |                          | TTL: 15 [1 ~ 255]                                         |
|                                                                                                    | Настройка Событий        | Поток 2                                                   |
|                                                                                                    | пастрояна сообщии        | IP addrec: [224.5.6.79 [224.3.1.0 ~ 239.255.255.255]      |
|                                                                                                    | Планирование             | Порт: [1 ~ 65535]                                         |
|                                                                                                    |                          | TTL: [15 [1 ~ 255]                                        |
| And and a state of the local division of the local division of the | Список Журналов          | ONVIF                                                     |
|                                                                                                    |                          | ONVIF: O v1.02 O v1.01 O Disabled                         |
| OF LITHO                                                                                                    | SSD Kanza                | Security: C Enabled  O Disabled                           |
| COOBILINE                                                                                                    |                          | RTSP Keepalive: © Enabled C Disabled                      |
|                                                                                                    |                          | Применить                                                 |

Для параметра «Внешний порт веб» установите значение 8090 и нажмите кнопку «Применить» в нижней части экрана.

Теперь, для того чтобы зайти на вашу камеру через интернет, вам необходимо ввести в адресную строку приобретённый внешний IP адрес, через знак двоеточия («:») порт, на котором доступна ір камера

## http://<ваш внешний ір адрес>:8090

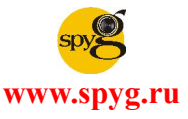

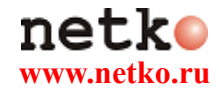